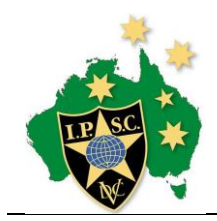

IPSC Australia

## International Match

# **Expressions of Interest**

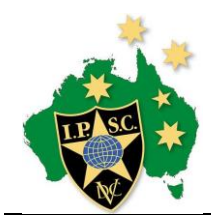

### Table of Contents

| 1. S | Submit EOI                           |   |
|------|--------------------------------------|---|
| 1.1  | List of available matches            |   |
| 1.2  | Select match to register EOI         |   |
| 1.3  | Verify your EOI submission           | 4 |
| 1.4  | Successful Submission of EOI         | 4 |
| 2. 0 | Confirmation of EOI Registration     | 5 |
| 2.1  | Email Advice                         | 5 |
| 2.2  | Paying for the EOI                   | 6 |
| 2.3  | Receipts                             | 6 |
| 3. N | Managing your Expression of Interest | 7 |
| 3.1  | New EOI                              | 7 |
| 3.2  | In Progress                          | 7 |
| 3.3  | Withdrawal                           | 7 |

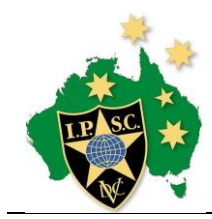

#### 1. Submit EOI

Log into the ipsc.org.au web site and choose "Submit EOI" from the Participate menu

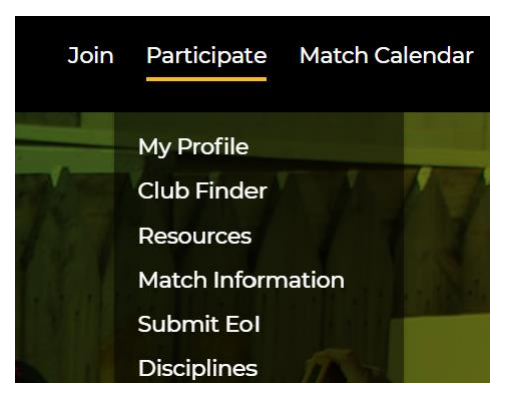

#### 1.1 List of available matches

The table at the top of the page shows all the recently closed, currently open and upcoming matches.

The Expressions of Interest open and close automatically on the dates displayed. Expressions of Interest will not be accepted after the closing date.

#### 1.2 Select match to register EOI

Choose the match you would like to attend from the list, confirm your IPSC Number and the Email Address to be used for contact during the EOI process.

Your Membership email address is populated by default – it can be overridden with a alternate contact email address to be used for the EOI process. LEVEL 4 AND LEVEL 5 INTERNATIONAL MATCHES

| REF        | Discipline | Region | Level | Match Name                         | Start<br>End             | EOI Open<br>Close        | Deposit |
|------------|------------|--------|-------|------------------------------------|--------------------------|--------------------------|---------|
| 26AUS-TEST | PCC        | AUS    | 4     | TEST - LEVEL 4 MATCH               | 2025-04-29<br>2025-05-10 | 2024-07-28<br>2024-08-01 | AUD1    |
| PCCWS      | PCC        | CZE    | 5     | 2025 PCC / Mini Rifle WS I         | 2025-05-19<br>2025-05-26 | 2024-07-01<br>2025-01-30 | AUD600  |
| ESGC       | SHOTGUN    | HUN    | 4     | 2025 European Shotgun Championship | 2025-06-23<br>2025-06-26 | 2024-07-01<br>2025-01-30 | AUD600  |
| AAWS       | ACTION AIR | PHI    | 5     | Action Air World Shoot II          | 2025-07-21<br>2025-07-28 | 2025-01-01<br>2025-01-30 | AUD600  |
| HGWS       | HANDGUN    | RSA    | 5     | 2025 Handgun World Shoot XX        | 2025-09-24<br>2025-09-30 | 2024-10-01<br>2025-01-30 | AUD600  |

#### SUBMIT EXPRESSION OF INTEREST TO OPEN MATCHES

| Attribute     | Value                             |
|---------------|-----------------------------------|
| Match Name    | TEST - LEVEL 4 MATCH (AUS) - L4 v |
| IPSC Number   |                                   |
| Contact Email |                                   |

REGISTER

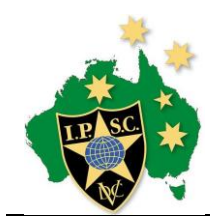

#### 1.3 Verify your EOI submission

Check the details of your Expression of Interest.

The Refund policy for International Matches is controlled by the World Body, and Australia needs an additional amount of time (about 10 days) to collate and request any Refunds).

Refunds will be paid when the funds are received from the Match Organisers

#### 1.4 Successful Submission of EOI

When you see this page with "Successfully added your expression of interest", we have a record of your details. Please don't refresh your page at this point.

Pay by EFT to the account shown, or Pay by Card (will incur a surcharge in line with the Reserve Bank's Cost Of Acceptance guidelines)

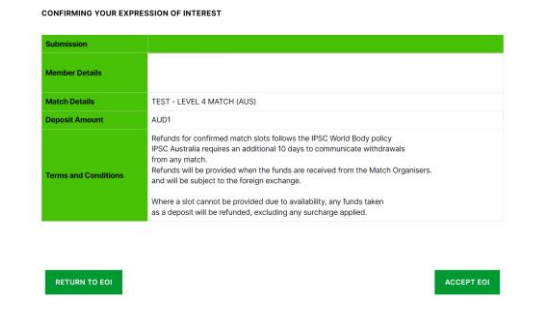

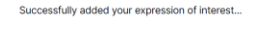

| Match               |                                                                             | Contact Email                | Contact Details                                |
|---------------------|-----------------------------------------------------------------------------|------------------------------|------------------------------------------------|
| TEST - LEVEL 4      | MATCH                                                                       |                              |                                                |
| Please pay your o   | leposit of AUD1 to the following:                                           |                              |                                                |
| Account Name        | IPSC Australia                                                              |                              |                                                |
| BSB                 | 085 005                                                                     |                              |                                                |
| Account<br>Number   | 649085045                                                                   |                              |                                                |
| Reference           | 26AUS-TEST 3!                                                               |                              |                                                |
| Pay by Card*        | PAY BY CARD                                                                 |                              |                                                |
| Surcharge<br>Notice | <ul> <li>A 1.7% surcharge is applicable t<br/>information sheet.</li> </ul> | o all card payments. See RB/ | advice on surcharging And the ACCC surcharging |

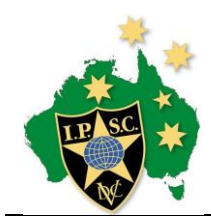

### 2. Confirmation of EOI Registration

#### 2.1 Email Advice

You will get an email advice. It contains the details of the Match and the bank account for EFT.

From: IPSC Australia <notifications@ipsc.au> Date: 11 August 2024 at 7:15:11 PM AEST To: Subject: Expression of Interest - TEST - LEVEL 4 MATCH Reply-To: no-reply@ipsc.org.au Hi We received your expression of interest in TEST - LEVEL 4 MATCH.

Please pay the deposit amount of AUD1 to the bank account below:

Account NameIPSC AustraliaBSB085 005Account Number649085045Reference26AUS-TEST

If you have any queries regarding this email, please contact the Secretary.

Kind Regards,

IPSC Australia

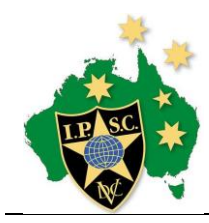

#### 2.2 Paying for the EOI

If Paying by Card, the Payment page is displayed

Enter your card details and click "Submit".

There is a short delay between submitting the payment request and the processing. Don't click Submit again or refresh the browser.

This form is hosted by Stripe and your Card details are not received by IPSC Australia

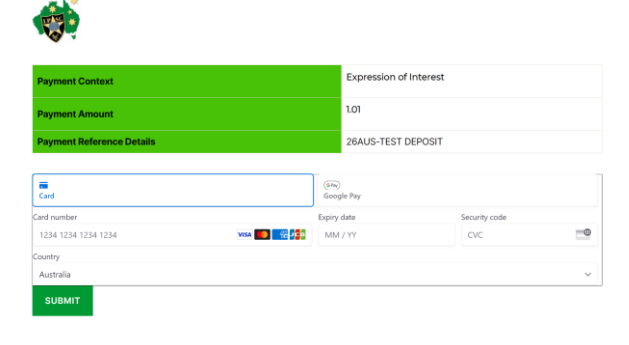

#### 2.3 <u>Receipts</u>

Card Payment Receipts

When your payment is successful, a Receipt Page is displayed.

If there are any errors processing your Card transaction, please contact IPSC Australia by email at payments@ipsc.au

| Receipt            |                                                           |          |                    |
|--------------------|-----------------------------------------------------------|----------|--------------------|
| Date               | 2024-08-11                                                | Receipt# | 26AUS-TEST00000098 |
| Received From      |                                                           |          |                    |
| Receipt Email      |                                                           |          |                    |
| Received For       | Expression of Interest - TEST - LEVEL 4 MATCH (Australia) |          |                    |
| Received Amount    | AUD1.01                                                   |          |                    |
| Surcharge Included | AUD0.01                                                   |          |                    |
| Payment Reference  | pi_3PmXw4GIBnMs5R251SmcKQY0                               |          |                    |

Stripe Generated Receipt

You will also receive a receipt from Stripe to the email nominated for the Expression of Interest.

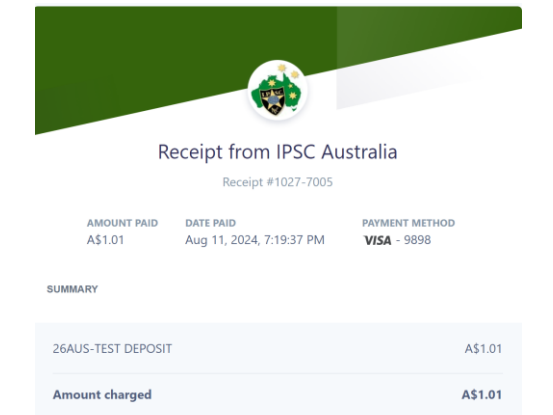

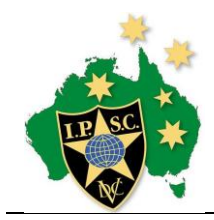

#### 3. Managing your Expression of Interest

#### 3.1 <u>New EOI</u>

Your EOI will show in your profile

| INTERNATIONAL MATCH EXPRESSIONS OF INTEREST |                      |           |                 |                |                       |  |
|---------------------------------------------|----------------------|-----------|-----------------|----------------|-----------------------|--|
| EOI#                                        | Match Name           | Status    | Amount Received | Рау            | Action                |  |
| 98                                          | TEST - LEVEL 4 MATCH | SUBMITTED | AUD0.00         | PAY<br>DEPOSIT | REQUEST<br>WITHDRAWAL |  |

#### 3.2 In Progress

When your EFT or Card Payment is confirmed by the Treasurer, they will mark your EOI as Deposit Received

| INTERNATIONAL MATCH EXPRESSIONS OF INTEREST |                      |                  |                 |               |                       |  |
|---------------------------------------------|----------------------|------------------|-----------------|---------------|-----------------------|--|
| EOI#                                        | Match Name           | Status           | Amount Received | Pay           | Action                |  |
| 98                                          | TEST - LEVEL 4 MATCH | DEPOSIT_RECEIVED | AUD1.00         | Entry Not Set | REQUEST<br>WITHDRAWAL |  |

Once the Entry Fee for the Match is finalised, you will be able to use the Profile to finalise your payment.

| IN | INTERNATIONAL MATCH EXPRESSIONS OF INTEREST |                      |                  |                 |                |                       |
|----|---------------------------------------------|----------------------|------------------|-----------------|----------------|-----------------------|
|    | EOI#                                        | Match Name           | Status           | Amount Received | Рау            | Action                |
| 9  | 98                                          | TEST - LEVEL 4 MATCH | DEPOSIT_RECEIVED | AUD1.00         | PAY<br>BALANCE | REQUEST<br>WITHDRAWAL |

(If you haven't already paid the deposit, you will be prompted to pay the full Entry Fee). Once your full entry fee is confirmed, your EOI will be set as Paid In Full

#### 3.3 <u>Withdrawal</u>

You can request withdrawal from the match, and your EOI will change to Withdrawal Requested.

| INTERNATIONAL MATCH EXPRESSIONS OF INTEREST |                      |                      |                 |                                     |        |  |
|---------------------------------------------|----------------------|----------------------|-----------------|-------------------------------------|--------|--|
| EOI#                                        | Match Name           | Status               | Amount Received | Рау                                 | Action |  |
| 98                                          | TEST - LEVEL 4 MATCH | WITHDRAWAL_REQUESTED | AUD1.00         | WITHDRAWAL<br>REFUND<br>IN PROGRESS |        |  |

As any funds are returned to you, the EOI will be marked as "Refund in Progress" then "Refunded". The EOI will be marked as Withdrawn, then removed.